# Ishida Astra II ScaleLink Pro 5 Lite Installation

Read the following information carefully before starting installation.

# System Requirements

| Parameter                                                             | Requirements                                                                                                    |  |  |  |
|-----------------------------------------------------------------------|----------------------------------------------------------------------------------------------------|--|--|--|
| Operating System                                                      | ScaleLink Pro 5 Lite requires a PC running Windows 7, Windows 8, Windows 8.1 or Windows 10. The operating system must be capable of installing the Microsoft Windows.NET Framework.<br>Note: ScaleLink Pro 5 Lite is a 32-bit application. It runs on 64-bit versions of Windows using the standard 32-bit support built into 64-bit Windows (called WOW64 or "Windows 32-bit On Windows 64-bit"). |  |  |  |
| CPU and memory                                                        | 1 GHz or faster processor with 2 GB or more RAM is recommended. More memory is strongly recommended if using a large database.                                                                                                    |  |  |  |
| Screen Resolution The minimum screen resolution is 1024 x 768 pixels. |                                                                                                    |  |  |  |
| Database                                                              | Microsoft Jet database engine (installed as part of Microsoft Data Access Components)                                                                                                    |  |  |  |

Table 1. System Requirements

# Installation Checklist

- Before installation it is necessary to define all scales in the network. The Astra II is an ethernet scale, the IP address of each scale is needed. Contact a local dealer or Rice Lake Weighing Systems to obtain this information if needed.
- · Uninstall existing copies of ScaleLink Pro 5 Lite.
- Once started, simply follow the instructions on the computer. See below for step by step instructions.
- Reboot the PC after completing the installation process.

### Installation Procedure

1. Install CD-ROM. Use Windows File Explorer to open the installation CD-ROM and double click on the SLP5Lite\_240d.exe program file. The InstallShield Wizard displays.

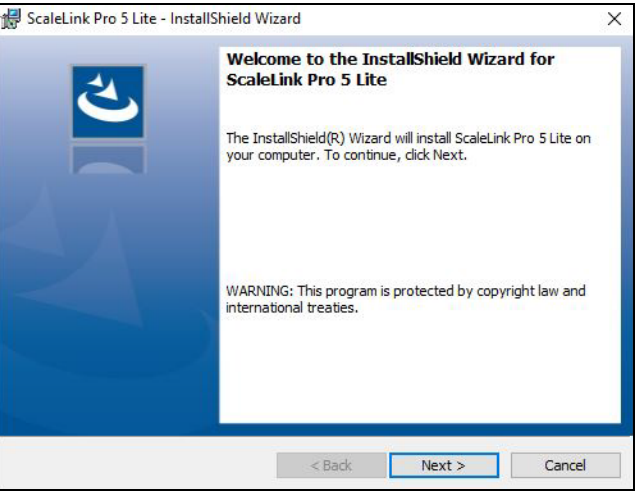

Figure 1. Welcome to the InstallShield Wizard

RETAIL SOLUTION

Click *Next* to proceed. 2.

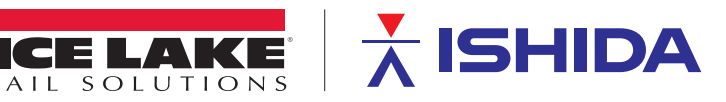

3. Accept the default folder and click *Next* to proceed.

| B Scaleri                    | nk Pro 5 Lite - InstallShield W                                | izard                |                     | ×         |
|------------------------------|----------------------------------------------------------------|----------------------|---------------------|-----------|
| Destinat                     | tion Folder                                                    |                      |                     | 4         |
| Click Ne                     | ext to install to this folder, or di                           | ck Change to install | to a different fold | ler.      |
| 27                           | Install ScaleLink Pro 5 Lite to                                | :                    |                     |           |
| $\cup$                       | C:\ishida\ScaleLink Pro 5\                                     |                      |                     | Browse    |
|                              |                                                                |                      |                     | Disk Cost |
|                              |                                                                |                      |                     |           |
| Instal                       | ScaleLink Pro 5 Lite for yoursel                               | f, or for anyone wh  | io uses this compu  | iter:     |
| Install<br>@                 | ScaleLink Pro 5 Lite for yoursel<br>) Everyone<br>) Just me () | f, or for anyone wh  | io uses this compu  | ter:      |
| Install<br>@<br>C            | ScaleLink Pro 5 Lite for yoursel<br>) Everyone<br>) Just me () | f, or for anyone wh  | io uses this compu  | iter:     |
| Install<br>C<br>nstallShield | ScaleLink Pro 5 Lite for yoursel<br>) Everyone<br>) Just me () | f, or for anyone wh  | io uses this compu  | iter:     |

Figure 2. Destination Folder

Note

If the option to install ScaleLink Pro 5 Lite for all users is available, make that selection.

- 4. A progress window is displayed while the installer copies the ScaleLink Pro 5 Lite files to the hard disk.
- 5. When the files are copied a final window is displayed to verify the installation was successful, click *Finish*.

| 🖟 ScaleLink Pro 5 Lite - In | stallShield Wizard                                                                    | ×                      |
|-----------------------------|---------------------------------------------------------------------------------------|------------------------|
| 2                           | InstallShield Wizard Completed                                                        |                        |
|                             | The InstallShield Wizard has successfully in 5 Lite. Click Finish to exit the wizard. | nstalled ScaleLink Pro |
|                             |                                                                                       |                        |
|                             |                                                                                       |                        |
|                             | < Back Finish                                                                         | Cancel                 |

Figure 3. Installation Finished

# **Open** ScaleLink Pro 5 Lite

- 1. Double click the ScaleLink Pro 5 Lite icon
- 2. Select language, check box to prevent window from reappearing and click OK to proceed.

| nglish             | -                  |                                  |                                              |
|--------------------|--------------------|----------------------------------|----------------------------------------------|
|                    | <u> </u>           |                                  |                                              |
|                    |                    |                                  |                                              |
| box to prevent thi | e dialoebox fr     | om annearline                    | in future                                    |
| box to prevent th  | IS UIDIOEDOX II    | on appearing                     | . in lature.                                 |
|                    |                    |                                  |                                              |
|                    | box to prevent thi | box to prevent this dialogbox fr | box to prevent this dialogbox from appearing |

Figure 4. Select Language

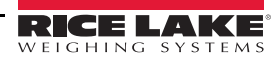

3. Enter license verification code and click *Verify* to proceed. Use the Product Key at <u>www.ricelake.com/softwarelicense</u> to request a license verification code. A 14 day trial is available by clicking *Verify Later*.

| License verification                                                                                                    | Product Key : 96                                                                                                    | 30387 |
|----------------------------------------------------------------------------------------------------|----------------------------------------------------------------------------------------------------|-------|
| In order to enable the installed system, p<br>1 Please inform the product key to your<br>2.Once you receive license key from yo<br>key and then, click [Verify] button. Th<br>completed.<br>*It may take time to issue the license I<br>the system can be used for a certain of | please conduct following steps.<br>r supplier.<br>rur supplier, Enter the license<br>e activation is<br>key. Without having License key<br>period. | ^     |
|                                                                                                    |                                                                                                    |       |
| After the period has been passed, it is ne<br>to run the system.                                                                                                    | ecessary to enter the License key                                                                                                    |       |
| After the period has been passed, it is ne<br>to run the system.                                                                                                    | ecessary to enter the License key                                                                                                    |       |

Figure 5. License Verification

4. The ScaleLink Pro 5 Lite welcome/setup screen displays. Click the *Database Setup* link. The *Scale Setup* link is not enabled until after database setup is complete.

| Welcome                                 | to ScaleLink Pro 5 Lite                                              |                                                                                  | ×                                                |
|-----------------------------------------|----------------------------------------------------------------------|----------------------------------------------------------------------------------|--------------------------------------------------|
|                                         | SHIC                                                                 | A                                                                                |                                                  |
| Before yo<br>specify a<br>links belo    | u can start using Sca<br>number of configura<br>w in turn to configu | aleLink Pro 5 Lite, you<br>ition settings. Please cl<br>ire ScaleLink Pro 5 Lite | need to<br>ick each of the<br>for your site.     |
| Step 1                                  | Database Setup                                                       |                                                                                  |                                                  |
| Step 2                                  | Scale Setup                                                          |                                                                                  |                                                  |
| This confi<br>range of S<br>Utility fro | gures the most impo<br>CaleLink Pro 5 Lite c<br>m the Tools menu in  | rtant settings only. To<br>configuration settings,<br>the ScaleLink Pro 5 Lit    | edit the full<br>select Setup<br>te main window. |
| Click here                              | to open the Setup Util                                               | lity now.                                                                        |                                                  |
|                                         |                                                                      |                                                                                  | ×                                                |

Figure 6. Welcome to ScaleLink Pro 5 Lite

5. The database setup screen displays. Accept the default or create a database in another folder (ex Documents) and click *OK* to proceed.

| 📲 Edit Database Setti                    | ngs                                  | × |
|------------------------------------------|--------------------------------------|---|
| Database Operation<br>Single<br>Database | Mode                                 |   |
| Database Type                            | MS-Access (MDB) File                 |   |
| File Path/DB<br>Name                     | C:\ishida\ScaleLink Pro 5\SlpNet.mdb |   |
|                                          | ок                                   |   |

Figure 7. Edit Database Settings

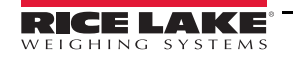

6. The ScaleLink Pro 5 Lite welcome/setup screen displays again. Click the *Scale Setup* link.

| ale setup                  |         |          |          |      |            |             |   |
|----------------------------|---------|----------|----------|------|------------|-------------|---|
|                            |         |          |          |      |            |             | × |
| lame                       | Address | Model    | Enabled? | Туре | Machine No | Scale Group |   |
| etup use. Remove before yo | 0.0.0.0 | ASTRA II | Disabled | -    | -          | None        |   |
|                            |         |          |          |      |            |             |   |
|                            |         |          |          |      |            |             |   |

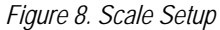

- 7. Highlight the default scale and click the *Delete* button icon to remove it.
- 8. Click the *New* button to add each scale in the network. The add new scale window displays each time.

| Add New Scale  |                  | 2 |
|----------------|------------------|---|
| IP Address     | 0.0.0            |   |
| O AC-4000      | 1                |   |
| O AC-4000      | (TX)             |   |
| O EMZ/OM       | INI-4000/WM-4000 |   |
| 🔿 AstraXT      |                  |   |
| O AC-3000      | (TCP/IP)         |   |
| O AC-3000      | (RS-232C)        |   |
| O MSCU-4       |                  |   |
| O SR-2000      | A/IL-2000SA      |   |
| O BC-4000      | 1                |   |
| I ASTRA I      | I                |   |
| <b>WPL-500</b> | DO               |   |
| O WM-AI/I      | IP-AI            |   |
| O UNI-9        |                  |   |
| O IZ-7000      |                  |   |
|                | ок               |   |

- Figure 9. Add New Scale
- 9. Enter the IP address of the scale and click the *OK* button.

10. The edit scale window displays for editing the scale settings.

| I Edit Scale     |                     |                       |             | ×                               |
|------------------|---------------------|-----------------------|-------------|---------------------------------|
| Name             | 2 168 10 45         | Scale                 | ID 0        |                                 |
| Scale Model AS   | TRA II              |                       |             | Enable Comms Log                |
|                  |                     | x.xxlb Tare For       | mat (divid  | e by 10)                        |
| IP Address       | 192 . 168 . 10      | . 45                  |             |                                 |
| Machine 0        |                     |                       |             |                                 |
| Scale Type       |                     |                       |             |                                 |
| Bench            |                     |                       |             |                                 |
|                  |                     |                       |             |                                 |
|                  |                     | Time Zone             | (UTC-06     | :00) Central Time (US & Canac 🗸 |
| FTP Settings     |                     |                       |             |                                 |
| User Name        |                     | Password              |             |                                 |
| Send Folder Path | C·lishida\Scalel in | k Pro 5\ScaleFirmwars |             |                                 |
|                  | Note: Specify a p   | oath on a PC that the | e ScaleLini | c Pro 5 Lite installed.         |
|                  | [                   | ок 🗙                  | ]           |                                 |
|                  | Fic                 | gure 10. Edit So      | cale        |                                 |

11. Rename the scale, if necessary, to help identify it (ex "Deli 1").

- 12. Click OK to accept the default settings. If changes are necessary, refer to the help file for details after completing setup.
- 13. When all necessary scales have been added, exit scale setup by clicking the *Close* button
- 14. Exit the welcome window by clicking the *Close* button
- 15. The main ScaleLink Pro 5 Lite application opens.

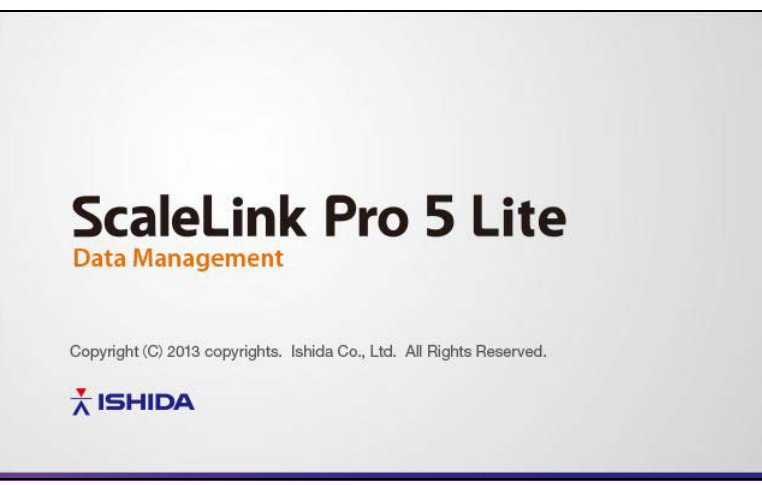

Figure 11. ScaleLink Pro 5 Lite Startup Screen

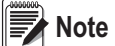

If a firewall is installed on your PC, the firewall software may display popup windows when ScaleLink Pro 5 Lite is first run asking whether to allow ScaleLink Pro 5 Lite to have access to the network; always permit access. Refer to the SLP-5 Lite Help file for additional information once in the application.

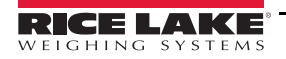

5

# **Help File Location**

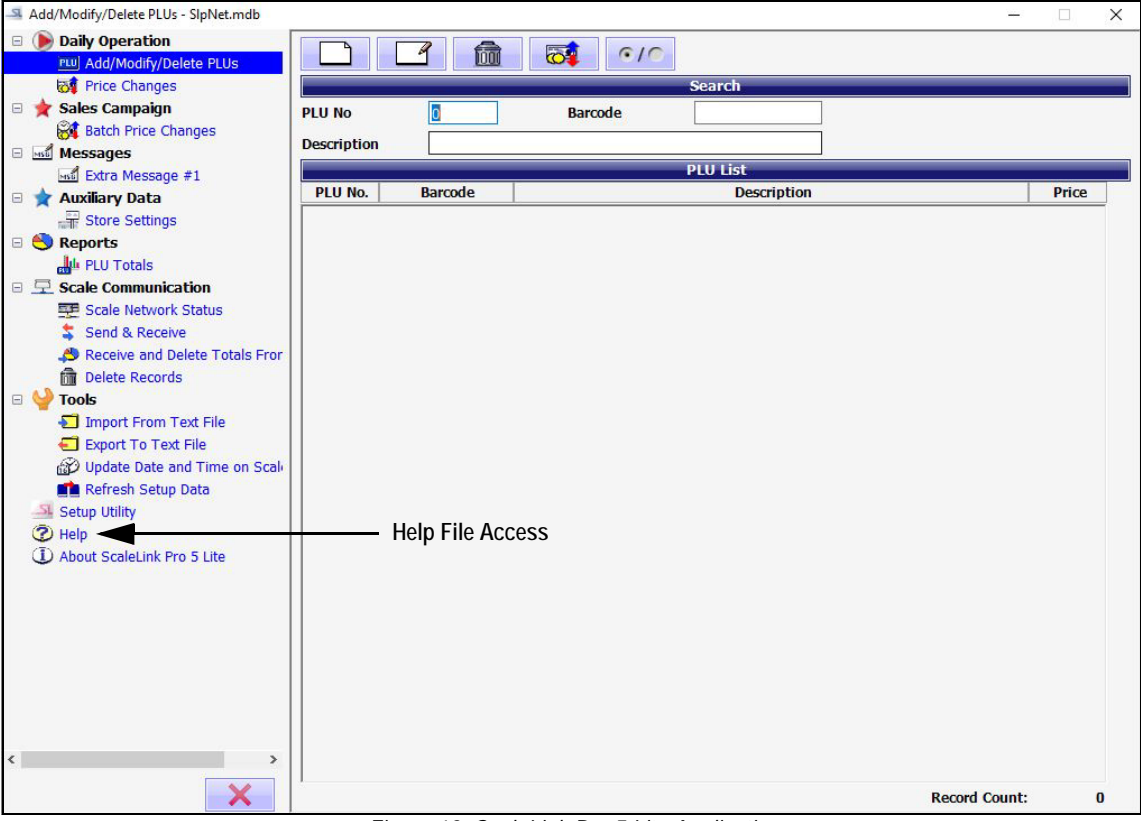

#### Figure 12. ScaleLink Pro 5 Lite Application

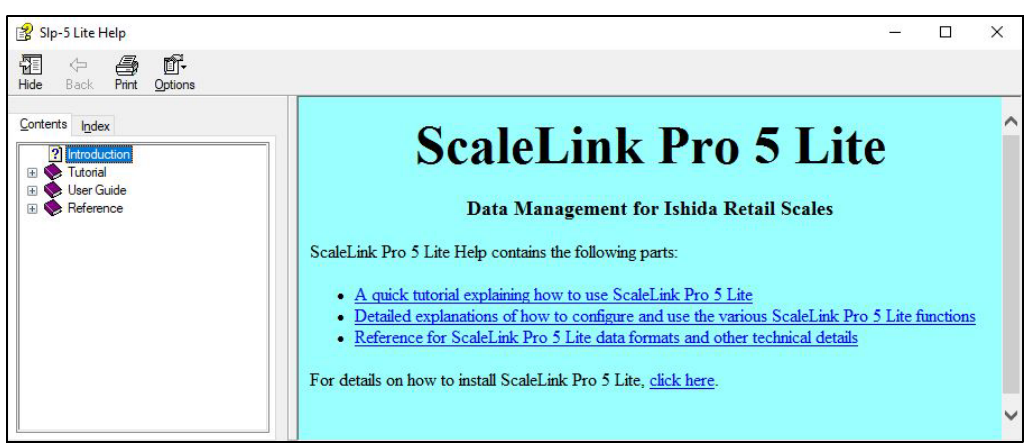

Figure 13. ScaleLink Pro 5 Lite Help File

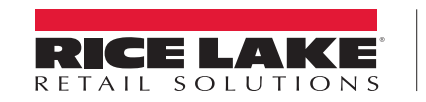

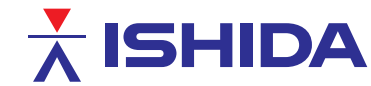

© Rice Lake Weighing Systems Specifications subject to change without notice. Rice Lake Weighing Systems is an ISO 9001 registered company.

230 W. Coleman St. • Rice Lake, WI 54868 • USA U.S. 800-472-6703 • Canada/Mexico 800-321-6703 • International 715-234-9171 • Europe +31 (0)26 472 1319